# STRUCTURATION ET LABELLISATION DES CLUBS

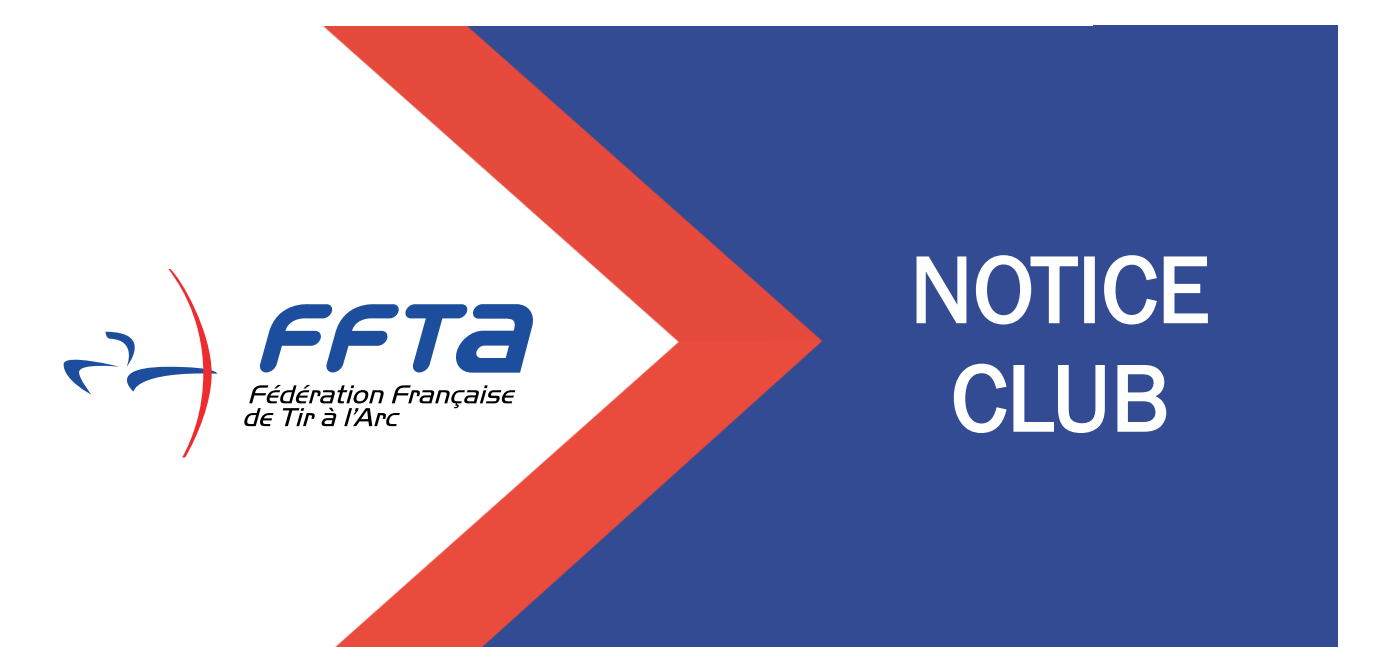

# SOMMAIRE

| 0 | Accès                    | 2 |
|---|--------------------------|---|
| 0 | Tableau de Bord          | 4 |
| 0 | Demande de certification | 7 |
| 0 | Demande de label         | 8 |

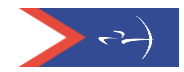

## Demande de label et certification(s)

Les demandes de label et certifications (s) se font durant une période déterminée (de septembre à décembre). En dehors de cette période, les dossiers de demande de label et de certification(s) sont en mode « simulation » et ne pourront pas être soumis aux référents départementaux et régionaux.

Ce mode simulation permet à chaque club d'évaluer, à n'importe quel moment de l'année, ce qu'il a la capacité de valider ou ce sur quoi il doit mettre l'accent pour progresser.

C'est au 1<sup>er</sup> septembre de chaque année que la base de données sur laquelle s'appuie l'évaluation est mise à jour.

#### Accès

Saisir vos codes d'accès (Espace Dirigeants) puis cliquer sur « Demande de label ».

| ) FF                                   | та                        | 🕋 🖽 saisi                                    | ON : 2020  |                         |            |             |            |              |             |             |          |
|----------------------------------------|---------------------------|----------------------------------------------|------------|-------------------------|------------|-------------|------------|--------------|-------------|-------------|----------|
| Fédérati<br>de Tir à l                 | on Française<br>Arc       | FFTA > FED                                   | ERATION FF | RANCAISE DE TIR A       | > FFTA     | > . > 0000  | 001 - CLUB | FFTA 🕜       |             |             |          |
| 🖨 Structures                           | >                         | Coordonnées                                  | Accueil    | Affiliations            | Banque     | Instances   | Traces     | Documents    | Equipements | Abonnements | Labels/C |
| EEE ATP Sport sur ord                  | donnance >                | RAISON S                                     | OCIALE ?   |                         |            |             |            |              |             |             |          |
| Licences                               | •                         | Nom Club Edderstige                          |            |                         |            |             |            |              |             | Nom de l'   |          |
| C Administration                       | *                         |                                              |            | Nom abrégé CLU          | JB FFTA    |             |            |              |             |             | Eta      |
| Financier                              | >                         |                                              | Forr       | me juridique Ass        | ociation   |             |            |              |             |             | Eta      |
| Impressions / list                     | es 🔸                      | Spécialité Dat                               |            |                         |            |             |            | Date de 1ère |             |             |          |
| Occian months                          |                           |                                              | Code       | qualité club Ass        | ociation U | nisport     |            |              |             |             |          |
| <ul> <li>Calendrier sportif</li> </ul> | N.                        | ADRESS                                       | SE DU SIÈC | e 🕐                     |            |             |            |              |             | ľ           |          |
| 🕜 Gestion des form                     | ations                    |                                              |            | Adresse                 | 12 PI      | ACE GEORGE  |            | U            |             |             |          |
| 🛱 Gestion des label                    | is 🗸 🗸                    |                                              |            | Autoboo                 |            |             |            |              |             |             |          |
| Demander un label                      | K                         |                                              |            | Code postal/ville       | 93160      | NOISY LE GR | AND        |              |             |             |          |
| 😝 Documents en lig                     | ine                       |                                              |            | Pays                    | FRAN       |             |            |              |             |             |          |
| Communication                          | >                         |                                              |            | Code INSEE              | 94019      | 8 03 58 58  |            |              |             |             |          |
| Aide en linne                          |                           |                                              |            | Email                   | ⊡ ffta(    | offta.fr    |            |              |             |             |          |
|                                        |                           | Coordonnées 48.796164 (Lat) / 2.560453 (Lng) |            |                         |            |             |            |              |             |             |          |
| Conditions Générales d'I               | Itilication (CGII)        | INFORMAT                                     | TIONS ADM  | IINISTRATIVES (         | 3          |             |            |              |             |             |          |
| Politique d                            | e confidentialité         |                                              | Date de d  | création / constitutior | 1          |             |            |              |             |             |          |
| © 2020 Mon Po                          | rtail Associatif<br>15.92 |                                              |            | Année de fondation      | 1          |             |            |              |             |             |          |

Une nouvelle fenêtre s'ouvre, vous pouvez saisir à nouveau vos codes d'accès (identiques aux précédents) et cliquer sur « Entrer »

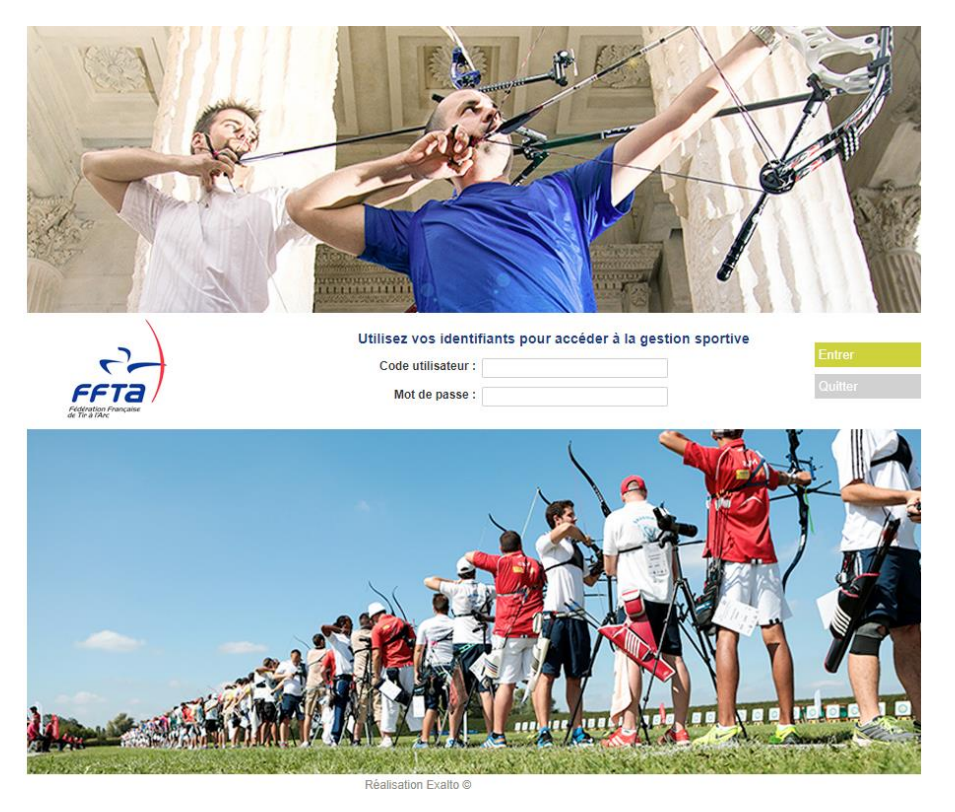

Vous êtes sur la page d'accueil de votre club :

|      | <b>Ta</b><br>française |          |                           |                    | Hic              |             |          |  |          | 1 | $(\diamond)$ |
|------|------------------------|----------|---------------------------|--------------------|------------------|-------------|----------|--|----------|---|--------------|
| 2020 | Structures<br>Licences | et       | Gestion des<br>formations | Calendrier Sportif | Gestion Sportive | Extractions |          |  |          |   |              |
|      | M                      |          | - Gestionnaire Clu        | b -                |                  |             |          |  |          |   | Déconnexion  |
|      | Droits et              | Rôle : C | Bestionnaire Club CLU     | JB SPORTIF         |                  | •           | Modifier |  | <b>S</b> |   |              |
|      | » Accueil              |          |                           |                    |                  |             |          |  |          |   |              |
|      |                        | Messa    | age d'accueil             |                    |                  |             |          |  |          |   |              |
|      |                        | Saiso    | n 20 <b>20</b>            |                    |                  |             |          |  |          |   |              |
|      |                        | Bonne    | saison à tous.            |                    |                  |             |          |  |          |   |              |
|      |                        |          |                           |                    |                  |             |          |  |          |   |              |

Cliquez sur « Structures et Licences » pour obtenir l'accès aux informations de votre club, puis sur « Mon Club » : \_\_\_\_\_

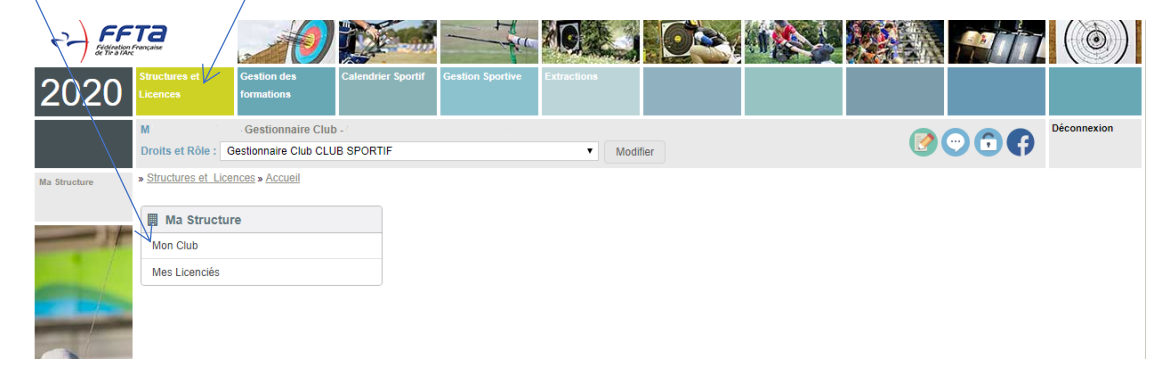

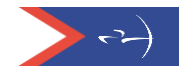

Les informations de votre club s'affichent, vous devez choisir l'onglet « Labels et certifications » pour commencer la démarche.

| 2020                        | Structures et Gestion des Caler<br>Licences formations                                                                                                    | ndrier Sportif Gestion Sportive                         | Extractions Labels & Adminized<br>Certifications Comptes                                | ation                                                                        |  |  |  |
|-----------------------------|----------------------------------------------------------------------------------------------------|---------------------------------------------------------|-----------------------------------------------------------------------------------------|------------------------------------------------------------------------------|--|--|--|
| Structures                  | Me SYLVIE MEUNIER - Gestionnaire Fédérat<br>Droits et Rôle : Gestionnaire Fédération FFT.<br>» Structures et Licences » Structures » FFTA »                                                                                                    | ion - 0 - FFTA<br>A<br>CR00 - FEDERATION FRANCAISE      | Modifier  DE TIR A » 00000 » Qlub Pedération                                            |                                                                              |  |  |  |
| Rechercher une<br>structure | Informations Droits Licenciés                                                                                                    | Formations et qualifications                            | Labels et certifications Evénements                                                     |                                                                              |  |  |  |
| Licences                    | Structure                                                                                                    |                                                         | Affiliation                                                                             | Organigramme                                                                 |  |  |  |
| Personnes                   | Code de la structure<br>Nom de la structure<br>Nom court de la structure                                                                                                    | 0000001<br>Club Fédération<br>CLUB FFTA                 | Affilié pour 2020<br>Date d'affiliation 03/09/2019<br>Etat Payée                        | FFTA  FFTA  CR00 - FEDERATION FRANCAISE DE TIR A  CO0000  Crub Fédération    |  |  |  |
|                             |                                                                                                    |                                                         | 2019 Non renseigné     2020 Non renseigné     2021 Non renseigné     2021 Non renseigné | Logo     Vous avez la possibilité de remplacer ce message par<br>votre logo. |  |  |  |
|                             | Adresse         Aucun M           Nom du bătiment         Escalier           Escalier         AUBIN D           Numêro de vole         12           Type de la vole         Place           Nom de la vole         GEORGE           Lieu dit         Code postal           Commune         NOISY LI           Pays         FRANCE           Téléphone         0158035 | alling<br>IDIER<br>ES POMPIDOU<br>E GRAND<br>853<br>859 |                                                                                         |                                                                              |  |  |  |
|                             | Adresse e-mail d.aubin@<br>Site internet Consulter                                                                                                    | sffta.fr<br>r                                           |                                                                                         |                                                                              |  |  |  |

### Tableau de bord

٦.

De nouveaux onglets apparaissent : Tableau de bord, fonctionnement associatif, suivi de mes candidatures, historique des demandes, traces, documentation.

| Informations Droits Licenciés Formations et qualifications Labels et certifications Evénements                                                                                                    |                                                                                                    |
|----------------------------------------------------------------------------------------------------|----------------------------------------------------------------------------------------------------|
| Tableau de bord Fonctionnement associatif Suivi de mes candidatures Historique des demandes Traces                                                                                                    | Documentation                                                                                                    |
| Tableau de bord                                                                                                    |                                                                                                    |
| certification                                                                                                    | Aucun label                                                                                                    |
| Pré-requis (Obligatoire pour la demande de certification ou de label)                                                                                                    | Etat des inscriptions                                                                                                    |
| <ul> <li>Affiliation active sur la saison</li> <li>Au moins 6 licenciés sur la saison</li> <li>Bureau exécutif declaré</li> <li>Participation à l'AG du Comité Régional</li> <li>Participation à l'AG du Comité Départemental</li> <li>Document nécessaire : Dépôt du Projet Associatif</li> <li>Document nécessaire : Compte rendu de l'Assemblée Générale du club</li> </ul> | Certification<br>Les inscriptions sont ouvertes.<br>Date de début : 01/11/2019<br>Date de fin : 31/05/2020<br>Label<br>Les inscriptions sont ouvertes.<br>Date de début : 15/11/2019<br>Date de fin : 31/05/2020 |
| Participations aux AG 2020                                                                                                    | Demande de certification                                                                                                    |
| AG du Comité Régional<br>Je déclare ma participation à l'AG de mon Comité Régional                                                                                                    | <ul> <li>Demander une nouvelle certification</li> <li>Simuler une demande de certification</li> </ul>                                                                                                    |
| AG du Département                                                                                                    | Demonde de Lebelliersten                                                                                                    |
| Je déclare ma participation à l'AG de mon Département                                                                                                    | + Demander un nouveau label     + Simuler une demande de label                                                                                                    |
| Contacts                                                                                                    | 1                                                                                                    |
| Référent du Comité Régional                                                                                                    |                                                                                                    |
| Référent Régional [Référent_régional@ffta.fr]                                                                                                    |                                                                                                    |
| Référent Départemental                                                                                                    |                                                                                                    |
| Référent Départemental <u>[référent.départemental@ffta.fr]</u>                                                                                                    |                                                                                                    |

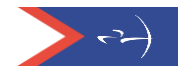

Le tableau de bord affiche les prérequis nécessaires pour faire la demande de label et certification.

| Tableau de bord         Image: Contribution al Addition advesses       Aucun label         Pré-requis (Obligatoire pour la demande de certification ou de label)       East des inscriptions <ul> <li>Atlination active sur la saison</li> <li>Bureau exècutif declaré</li> <li>Pricto vert I</li> <li>Information validée</li> <li>Picto rouge X</li> <li>Information validée</li> <li>Picto rouge X</li> <li>Information non validée</li> <li>Validation de la participation à une AG avec message de confirmation, nécessaire pour pouvoir accéder à une demande de certification puis de labellisation.</li> </ul> Participations aux AG 2020       Decument nécessaire compter endu de l'Assemblée Générale du club       Decument nécessaire pour pouvoir accéder à une demande de certification puis de labellisation. <ul> <li>a declare ma participation à l'AG de mon Comité Régional</li> <li>a declare ma participation à l'AG de mon Département</li> </ul> <ul> <li>Decumed de Labellisation</li> <li>Sinder une demande de label</li> <li>Sinder une demande de label</li> <li>Sinder une demande de label</li> </ul>                                                                    | Informations Di<br>Tableau de bord                                                                                                    | roits Licenciés Forma<br>Fonctionnement associatif | ations et qualifications La | abels et certifications<br>Historique of | ons Evénem<br>des demandes                                       | Traces                                                                                                    | Documentati  | on              |                       |         |  |
|----------------------------------------------------------------------------------------------------|----------------------------------------------------------------------------------------------------|----------------------------------------------------|-----------------------------|------------------------------------------|------------------------------------------------------------------|----------------------------------------------------------------------------------------------------|--------------|-----------------|-----------------------|---------|--|
| Pré requis (Obligatoire pour la demande de certification ou de labell)       Etat des inscriptions <ul> <li>Atfiliation active sur la saison</li> <li>Au moins 6 licenciés sur la saison</li> <li>Pricto vert              <li>Ficto rouge             <li>Information validée</li> </li></li></ul> <ul> <li>Participation à l'AG du Comité Régional</li> <li>Participation à l'AG du Comité Régional</li> <li>Participation à l'AG du Comité Régional</li> <li>Validation de la participation à une AG avec message de confirmation, nécessaire pour pouvoir accéder à une demande de certification puis de labellisation.</li> </ul> <ul> <li>Participation à l'AG de mon Comité Régional</li> <li>Se declare ma participation à l'AG de mon Département</li> </ul> <ul> <li>Participation à l'AG de mon Département</li> <li>Information puis de labellisation.</li> </ul>                                                                                                    |                                                                                                    |                                                    |                             | Tableau                                  | de bord                                                          |                                                                                                    |              |                 |                       |         |  |
| Pré-requis (Obligatoire pour la demande de certification ou de label)       Etat des inscriptions <ul> <li>Atfliation active sur la saison</li> <li>Au moire 6 licenciés sur la saison</li> <li>Picto vert ♥</li> <li>Information validée</li> </ul> <ul> <li>Participation à l'AG du Comité Régional</li> <li>Participation à l'AG du Comité Départemental</li> </ul> <li>Validation de la participation à une AG avec message de confirmation, nécessaire pour pouvoir accéder à une demande de certification puis de labellisation.</li> <ul> <li>Participation à l'AG du comité Régional</li> <li>Validation de la participation à une AG avec message de confirmation, nécessaire pour pouvoir accéder à une demande de certification puis de labellisation.</li> </ul> <ul> <li>Ye déclare ma participation à l'AG de mon Département</li> <li>Ye déclare ma participation à l'AG de mon Département</li> </ul> <ul> <li>Ye déclare ma participation à l'AG de mon Département</li> <li>Ye déclare ma participation à l'AG de mon Département</li> </ul> <ul> <li>Portis</li> <li>Lecnciés</li> <li>Formations et qualifications</li> <li>Labels et certifications</li> <li>Evénements</li> </ul> |                                                                                                    | r 🔁 0 cer                                          | tification                  |                                          |                                                                  |                                                                                                    | Auc          | un label        |                       |         |  |
| <ul> <li>Atfliation active sur la saison</li> <li>Au moins 6 licenciés sur la saison</li> <li>Bureau exécutif declaré</li> <li>Participation à l'AG du Comité Régional</li> <li>Participation à l'AG du Comité Départemental</li> <li>Document nécessaire : Compte rendu de l'Assemblée Générale du club</li> <li>Participations aux AG 2020</li> <li>AG du Comité Régional</li> <li>G de déclare ma participation à l'AG de mon Département</li> <li>Pertander un nouveau tabel</li> <li>Ide déclare ma participation à l'AG de mon Département</li> <li>Information 2 Licenciés</li> <li>Formations et qualifications</li> <li>Labels et certifications</li> <li>Evénements</li> </ul>                                                                                                    | Pré-requis (Oblig                                                                                                    | gatoire pour la demande de                         | certification ou de label)  |                                          |                                                                  |                                                                                                    | Etat des ins | criptions       |                       |         |  |
| AG du Département                                                                                                    | <ul> <li>Affiliation active sur la saison</li> <li>Au moins 6 licenciés sur la saison</li> <li>Bureau exécutif declaré</li> <li>Participation à l'AG du Comité Régional</li> <li>Participation à l'AG du Comité Régional</li> <li>Participation à l'AG du Comité Régional</li> <li>Validation avec messs<br/>nécessaire: Compte rendu de l'Assemblée Générale du club</li> <li>Validation avec messs<br/>nécessaire: demande de<br/>labellisation</li> <li>I de declare ma participation à l'AG de mon Comité Régional</li> </ul> |                                                    |                             |                                          | rt 🔮<br>uge 🗙<br>on de l<br>essage<br>ire po<br>le de c<br>tion. | : information validée<br>: Information non<br>la participation à une AG<br>e de confirmation,<br>our pouvoir accéder à une<br>certification puis de |              |                 |                       |         |  |
|                                                                                                    | AG du Départer                                                                                                    | ment<br>la participation à l'AG de mon Dé          | epartement                  |                                          |                                                                  |                                                                                                    | Demande d    | e Labellisation | on<br>nder un nouveau | label   |  |
|                                                                                                    | informations [                                                                                                    | Droits Licenciés For                               | rmations et qualifications  | Labels et certi                          | fications                                                        | vénements                                                                                                    |              | + Simuler       | une demande d         | e label |  |
| Tableau de bord         Fonctionnement associatif         Suivi de mes candidatures         Historique des demandes         Traces         Documentation                                                                                                    | Tableau de bord                                                                                                    | Fonctionnement associat                            | tif Suivi de mes candida    | tures Histor                             | ique des deman                                                   | ides Tra                                                                                                    | aces Docu    | mentation       |                       |         |  |

| lableau de bord                                                                                                    |                                                                                                    |  |  |  |  |  |
|----------------------------------------------------------------------------------------------------|----------------------------------------------------------------------------------------------------|--|--|--|--|--|
| 🗢 0 certification                                                                                                    | Aucun label                                                                                                    |  |  |  |  |  |
| Calendrier de la campagne<br>Calendrier de la campagne<br>Calendrier de la campagne<br>Calendrier de la campagne<br>En dehors de cette période, les dossiers de demande<br>de label et de certification(s) sont en mode<br>« simulation »<br>Par<br>Contact de votre référent régional et départemental<br>AG du Département<br>Je déclare ma participation à l'AG de mon Département | Etat des inscriptions         Certification         Les inscriptions sont ouvertes.         Date de début : 01/11/2019         Date de fin : 31/05/2020         Label         Les inscriptions sont ouvertes.         Date de fin : 31/05/2020         Date de fin : 31/05/2020         Demande de certification         + Demander une nouvelle certification         + Simuler une demande de certification         + Demander un nouveau label         + Simuler une demande de label |  |  |  |  |  |
| Contacts Référent du Comité Régional Référent Régional (Référent_régional@ffta.fr) Référent Départemental Péférent Départemental                                                                                                    |                                                                                                    |  |  |  |  |  |
|                                                                                                    |                                                                                                    |  |  |  |  |  |

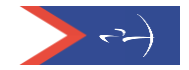

Sous l'onglet « Fonctionnement associatif », vous pourrez déposer votre projet associatif et votre compte rendu d'AG et au besoin le modifier.

| Rechercher une<br>structure                               | Informations Droits Licenciés Formations et qualifications Labels et certifications Evénements                   |  |  |  |  |  |  |  |  |
|-----------------------------------------------------------|----------------------------------------------------------------------------------------------------|--|--|--|--|--|--|--|--|
| Licences                                                  | Tableau de bord Fonctionnement associatif Suivi de mes candidatures Historique des demandes Traces Documentation |  |  |  |  |  |  |  |  |
| Personnes                                                 | Fonctionnement associatif                                                                                        |  |  |  |  |  |  |  |  |
|                                                           | Certification Aucun label                                                                                        |  |  |  |  |  |  |  |  |
|                                                           | Documents préalables à l'inscription                                                                             |  |  |  |  |  |  |  |  |
|                                                           | Dépôt du Projet Associatif - En attente de validation                                                            |  |  |  |  |  |  |  |  |
|                                                           | Visionner le document     Hodifier le document                                                                   |  |  |  |  |  |  |  |  |
| Compte rendu de l'Assemblée Générale du club - Non saisie |                                                                                                    |  |  |  |  |  |  |  |  |
| Ajouter le document                                       |                                                                                                    |  |  |  |  |  |  |  |  |
| and MA                                                    |                                                                                                    |  |  |  |  |  |  |  |  |

Une fois les documents déposés, sur votre tableau de bord le sablier orange indique que ces documents sont en attente de validation par votre référent départemental

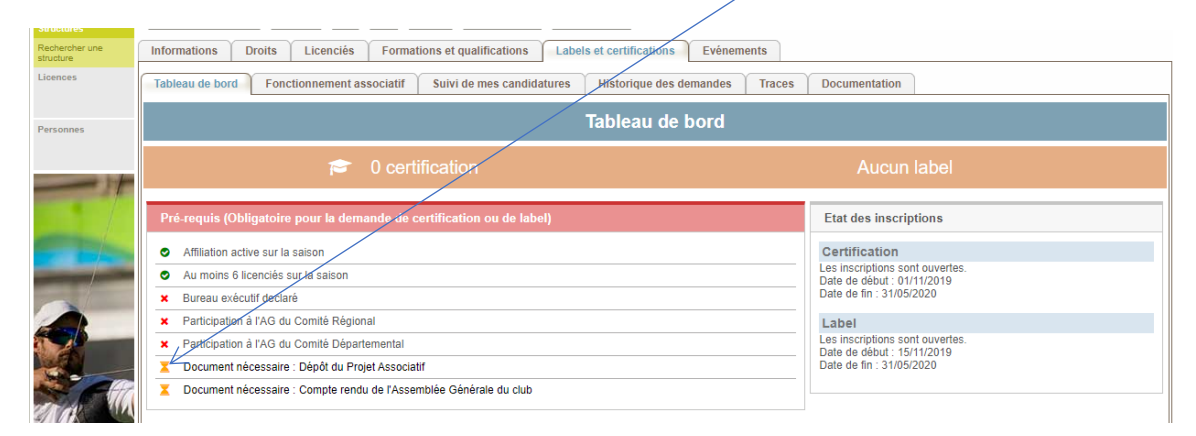

Pour déclarer la participation d'un Président ou suppléant représentant du club à une AG,

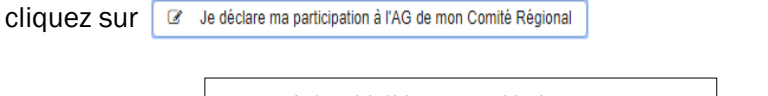

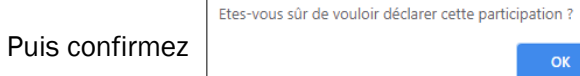

Votre participation aux AG sera alors en attente de validation par votre référent

| Participations aux AG 2020                                             | Demande de certification               |
|------------------------------------------------------------------------|----------------------------------------|
| AG du Comité Régional                                                  | + Demander une nouvelle certification  |
| Votre participation est en cours de validation par le Comité Régional. | + Simuler une demande de certification |
| AG du Département                                                      |                                        |
| Je déclare ma participation à l'AG de mon Département                  | Demande de Labellisation               |
|                                                                        | + Demander un nouveau label            |
|                                                                        | + Simular une demande de label         |

Annuler

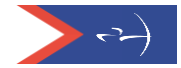

## Demande de certification

Cliquez sur « Demande de certification » ou sur « Simuler une demande de certification » si la campagne n'est pas ouverte.

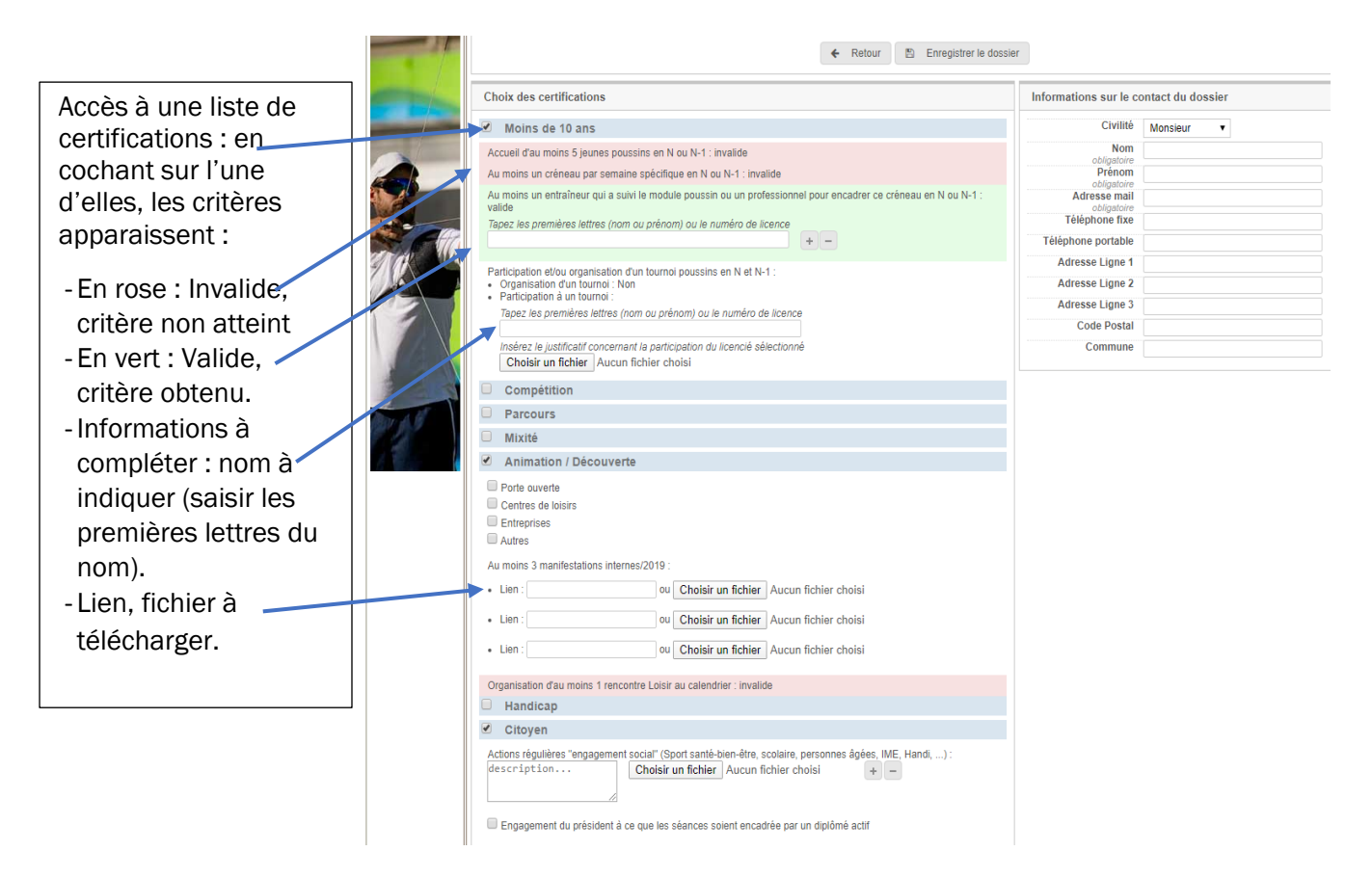

Enregistrer le dossier de la certification une fois tous les critères validés.

Ce dossier figure alors sous l'onglet « Suivi de mes candidatures ». Pour le transmettre au référent départemental, cliquez sur « Soumettre le dossier ». Si vous êtes en simulation, vous ne pourrez transmettre aucun dossier.

| Informations   Droits   Licenciés   Formations et qualifications   Labels et certifications   Evénements<br>Tableau de bord   Documents   Suivi du mes candidatures   Historique des demandes   Logs<br>Suivi de mes candidatures |                                                                                                    |  |  |  |  |  |
|----------------------------------------------------------------------------------------------------|----------------------------------------------------------------------------------------------------|--|--|--|--|--|
| Choix de la saison 2020    Mes demandes de certification   Demande CE0001 - Simulation                                                                                                    | Détails des demandes de certification         Demande N°CE0001 - Demande de 1 certification         Créé le 20/12/2019 à 12:14:58         Dernière modification le 20/12/2019 à 12:14:58         • Handicap             Supprimer le dossier             Modifier le dossier |  |  |  |  |  |
| Mes demandes de label  Aucune demande de labellisation en cours sur cette saison.                                                                                                    |                                                                                                    |  |  |  |  |  |

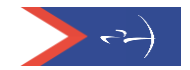

Ce dossier peut être supprimé ou modifié. Une fois soumis, il ne peut plus être remplacé. Votre référent pourra vous le retourner pour corrections ou le valider et le transmettre ensuite à votre référent régional qui, à son tour, le transmettra à la commission structuration de la Fédération.

Les certifications « Label ETAF et « Tir à l'Arc sur ordonnance » sont mentionnées automatiquement dès lors que le club/est labellisé.

| Rechercher une<br>structure | Informations Droits Licenciés Formations et qualifications Labels et certifications Evénements     |                                                                                           |  |  |  |  |  |  |
|-----------------------------|----------------------------------------------------------------------------------------------------|-------------------------------------------------------------------------------------------|--|--|--|--|--|--|
| Licences                    | Tableau de bord Fonctionnement associatif Suivi de mes candidatures Historique des demandes Traces | Documentation                                                                             |  |  |  |  |  |  |
| Personnes                   | Tableau de bord                                                                                    |                                                                                           |  |  |  |  |  |  |
| -1+                         | 2 certifications<br>(Label ETAF, Tir à l'arc sur ordonnance)                                       | Aucun label                                                                               |  |  |  |  |  |  |
|                             | Pré-requis (Obligatoire pour la demande de certification ou de label)                              | Etat des inscriptions                                                                     |  |  |  |  |  |  |
|                             | Affiliation active sur la saison     Au moins 6 licenciés sur la saison                            | Certification<br>Les inscriptions sont ouvertes.<br>Date de déhut: 01/11/2019             |  |  |  |  |  |  |
|                             | Bureau exécutif declaré     Berticipation à MAC du Comité Dénianal                                 | Date de fin : 31/05/2020 Label Les inscriptions sont ouvertes. Date de debut : 15/11/2010 |  |  |  |  |  |  |
|                             | Participation à l'AG du Comité Régional     Participation à l'AG du Comité Départemental           |                                                                                           |  |  |  |  |  |  |
| SOR                         | Ocument nécessaire : Dépôt du Projet Associatif                                                    | Date de fin : 31/05/2020                                                                  |  |  |  |  |  |  |
|                             | Document nécessaire : Compte rendu de l'Assemblée Générale du club                                 |                                                                                           |  |  |  |  |  |  |
|                             | Participations aux AG 2020                                                                         | Demande de certification                                                                  |  |  |  |  |  |  |
|                             | AG du Comité Régional                                                                              | + Demander une nouvelle certification                                                     |  |  |  |  |  |  |
|                             | Votre participation a été validée par le Comité Régional.                                          | + Simuler une demande de certification                                                    |  |  |  |  |  |  |
| 1                           | AG du Département                                                                                  |                                                                                           |  |  |  |  |  |  |
| Bar is B                    | Votre participation a été validée par le Département.                                              | Demande de Labellisation                                                                  |  |  |  |  |  |  |
|                             |                                                                                                    | + Demander un nouveau label                                                               |  |  |  |  |  |  |
|                             |                                                                                                    | + Simuler une demande de label                                                            |  |  |  |  |  |  |

### Demande de label

Depuis le tableau de bord, pour la demande de Label, cliquez sur « Demande d'un nouveau label » ou « simuler une demande de label » » si la campagne n'est pas ouverte.

| Personnes | Tableau d                                                                                                    |                                                                                                    |                                                                                                    |
|-----------|----------------------------------------------------------------------------------------------------|----------------------------------------------------------------------------------------------------|----------------------------------------------------------------------------------------------------|
| -)+       | 🞓 0 certification                                                                                                    | Auci                                                                                                    | ın label                                                                                                    |
|           | Pré-requis (Obligatoire pour la demande de certification ou de label)                                                                                                    | Etat des ins                                                                                                    | criptions                                                                                                    |
|           | Affiliation active sur la saison     Au moins 6 licenciés sur la saison     Au moins 6 licenciés sur la saison     Bureau exècutif declaré     Participation à l'AG du Comité Règional     Participation à l'AG du Comité Départemental     Document nécessaire : Dépôt du Projet Associatif     Document nécessaire : Compte rendu de l'Assemblée Générale du club | Certificatio<br>Les inscription<br>Date de ébut<br>Date de fin : 31<br>Label<br>Les inscription<br>Date de début<br>Date de fin : 31 | n<br>sont ouvertes.<br>0/1/12/019<br>0/5/2020<br>sont ouvertes.<br>15/1/2019<br>10/5/2020                                                                      |
|           | Participations aux AG 2020                                                                                                    | Demande d                                                                                                    | e certification                                                                                                    |
|           | AG du Comité Régional<br>Votre participation a été validée par le Comité Régional.<br>AG du Département<br>(2 <sup>e</sup> Je déclare ma participation à l'AG de mon Département                                                                                                    | Demande d                                                                                                    | Demander une nouvelle certification Simuler une demande de certification      Labellisation      + Demander un nouveau label      Simuler une demande de label |

Certains critères sont à compléter les autres sont calculés automatiquement.

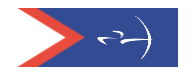

Chaque thème affiche un niveau obtenu avec les critères qui valident ce thème et les critères pour atteindre le niveau supérieur.

| Actions                                                                                                    |                                        |
|----------------------------------------------------------------------------------------------------|----------------------------------------|
| Retour 🗈 Enregistrer le doss                                                                                                    | ier                                    |
| Niveau de labellisation                                                                                                    | Informations sur le contact du dossier |
| Équipement - Espoir                                                                                                    | Civilité 🗸                             |
| Information validée :                                                                                                    | Nom                                    |
| Espoir : Salle qu'extérieur (à plat ou parcours)                                                                                                    | obligatoire                            |
| Au moins $4h - 2$ fois par semaine toute l'année                                                                                                    | obligatoire                            |
|                                                                                                    | Adresse mail                           |
| Information sur le niveau supérieur :                                                                                                    | Téléphone fixe                         |
| Ambition : Salle + Terrain extérieur (à plat ou parcours)<br>Au moins 6h - 3 fois par semaine                                                                                                    | Téléphone portable                     |
|                                                                                                    | Adresse Ligne 1                        |
| Encadrement - Ambition                                                                                                    | Adresse Ligne 2                        |
| Saisie :                                                                                                    | Adresse Ligne 3                        |
| Saisie manuelle des encadrants parmi les diplômés :                                                                                                    | Code Postal                            |
| + -                                                                                                    | Commune                                |
| Information validée :                                                                                                    |                                        |
| Ambition : Au moins 1 entraîneur diplômé actif jusqu'à 50 licencies, 2 de 51 a 80, 3 de 81 a 100, 4 de 101 a 150 et 5<br>au-délà de 150<br>Au moins 2 séances encadrées par un entraîneur actif/semaine (1 apprentissage + 1 perfectionnement)<br>Information sur le niveau supérieur :<br>Excellence : 1 PRO (CQP TS et/ou BE/DE) au moins 4h/semaine + au moins un 1 entraîneur diplômé actif<br>Au moins 4 séances encadrées/semaine (2 en apprentissage et 2 en perfectionnement) | ELITE                                  |
| Sportif - Ambition                                                                                                    |                                        |
| Saisie :                                                                                                    |                                        |
| Déclaration d'une participation équipe à la DR Jeunes ou DR Parcours :                                                                                                    |                                        |
| 🖲 Non 🔘 Oui                                                                                                    |                                        |
| Information validée :                                                                                                    | AMBITION                               |
| Ambition : 4 indiv en championnat régional ou équipe DR + au moins 3 jeunes ayant fait 3 compétitions dans la<br>même discipline                                                                                                    |                                        |
| Information sur le niveau supérieur :                                                                                                    |                                        |
| Excellence : 4 indiv ou 1 équipe en championnat de France ou finale DR + au moins 4 jeunes ayant fait 3<br>compétitions en extérieur (même discipline)                                                                                                    | ESPOIR                                 |
| > Accueil Jeunes - Élite                                                                                                    |                                        |
| Information validée :                                                                                                    |                                        |
| Élite : Au moins 14 jeunes licenciés dont 4 poussins (4 mini)                                                                                                    |                                        |

Le label obtenu par le club correspond au niveau le plus bas atteint sur les 4 thèmes.

De la même manière que pour la certification, le club enregistre sa demande de label et la soumet à son référent départemental.

Des messages seront générés automatiquement entre le club et le référent départemental pour accuser réception des demandes de label et certification(s).

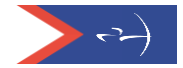